# Verificação do objeto de autenticação no sistema FireSIGHT para autenticação do Microsoft AD sobre SSL/TLS

#### Contents

Introduction Pré-requisito Procedimento

#### Introduction

Você pode configurar um FireSIGHT Management Center para permitir que usuários externos LDAP do Ative Diretory autentiquem o acesso à interface de usuário da Web e à CLI. Este artigo discute como configurar, testar e solucionar problemas do Authentication Object for Microsoft AD Authentication Over SSL/TLS.

## Pré-requisito

A Cisco recomenda que você tenha conhecimento sobre o gerenciamento de usuários e o sistema de autenticação externa no FireSIGHT Management Center.

The information in this document was created from the devices in a specific lab environment. All of the devices used in this document started with a cleared (default) configuration. If your network is live, make sure that you understand the potential impact of any command.

## Procedimento

Etapa 1. Configure o objeto de autenticação sem criptografia SSL/TLS.

- 1. Configure o Objeto de Autenticação como faria normalmente. As etapas básicas de configuração para autenticação criptografada e não criptografada são as mesmas.
- 2. Confirme se o objeto de autenticação está funcionando e se os usuários do AD LDAP podem autenticar sem criptografia.

Etapa 2. Teste o objeto de autenticação sobre SSL e TLS sem certificado CA.

Teste o objeto de autenticação sobre SSL e TLS sem certificado CA. Se você encontrar um problema, consulte o administrador do sistema para resolver esse problema no servidor AD LDS. Se um certificado tiver sido carregado anteriormente no objeto de autenticação, selecione

"Certificate has been loaded (Select to clear load certificate)" para limpar o certificado e testar o AO novamente.

Se o objeto de autenticação falhar, consulte o administrador do sistema para verificar a configuração SSL/TLS do AD LDS antes de passar para a próxima etapa. No entanto, sinta-se à vontade para continuar com as etapas a seguir para testar o objeto de autenticação com o certificado CA.

Etapa 3. Baixe o certificado Base64 CA.

- 1. Faça login no AD LDS.
- 2. Abra um navegador da Web e conecte-se a http://localhost/certsrv
- 3. Clique em "Baixar um certificado CA, uma cadeia de certificados ou uma CRL"
- 4. Escolha o certificado CA na lista "Certificado CA" e "Base64" em "Método de codificação"
- 5. Clique no link "Baixar certificado CA" para baixar o arquivo certnew.cer.

Etapa 4. Verifique o valor Subject (Assunto) no certificado.

- 1. Clique com o botão direito do mouse no certnew.cer e selecione abrir.
- 2. Clique na guia **Detalhes** e selecione **<Todos>** nas opções **Mostrar**
- 3. Verifique o valor de cada campo. Em particular, verifique se o valor **Subject** corresponde ao nome do **Host do Servidor Primário** do Objeto de Autenticação.

Etapa 5. Teste o certificado em uma máquina do Microsoft Windows. Você pode executar este teste em um grupo de trabalho ou domínio unido a uma máquina do Windows.

**Tip**: Esta etapa pode ser usada para testar o certificado CA em um sistema Windows antes de criar o objeto de autenticação em um FireSIGHT Management Center.

- 1. Copie o certificado CA para C:\Certficate ou qualquer diretório preferencial.
- 2. Execute a linha de comando do Windows, cmd.exe. como administrador
- 3. Teste o certificado CA com o comando Certutil

#### cd c:\Certificate

certutil -v -urlfetch -verify certnew.cer >cacert.test.txt

Se a máquina do Windows já estiver ingressada no domínio, o certificado CA deve estar no repositório de certificados e não deve haver nenhum erro em cacert.test.txt. No entanto, se a máquina do Windows estiver em um grupo de trabalho, você poderá ver uma das duas mensagens dependendo da existência de certificado CA na lista de CAs confiáveis.

a. A CA é confiável, mas não foi encontrada nenhuma CRL para a CA:

ERROR: Verifying leaf certificate revocation status returned The revocation function was **unable to check revocation because the revocation server was offline**. 0x80092013 (-2146885613)

CertUtil: The revocation function was unable to check revocation because the revocation server was offline.

b. A AC não é confiável:

Verifies against UNTRUSTED root Cert is a CA certificate Cannot check leaf certificate revocation status

CertUtil: -verify command completed successfully.

Se você receber alguma outra mensagem de ERRO como a abaixo, consulte seu administrador do sistema para resolver o problema no AD LDS e CA intermediária. Essas mensagens de erro são um indicativo de certificado incorreto, assunto no certificado CA, cadeia de certificados ausente, etc.

Failed "AIA" Time: 0 Failed "CDP" Time: 0 Error retrieving URL: The specified network resource or d evice is no longer available Etapa 6. Depois de confirmar que o certificado CA é válido e passou no teste na Etapa 5, carregue o certificado no objeto de autenticação e execute o teste.

Passo 7. Salve o objeto de autenticação e reaplique a política do sistema.